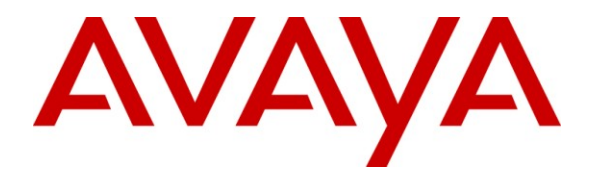

Avaya Solution & Interoperability Test Lab

# Application Notes for KnoahSoft Harmony with Avaya Aura<sup>TM</sup> Communication Manager Using Avaya Aura<sup>TM</sup> Application Enablement Services – Issue 1.0

#### Abstract

These Application Notes describe the configuration steps required for KnoahSoft Harmony to interoperate with Avaya Aura<sup>TM</sup> Communication Manager using Avaya Aura<sup>TM</sup> Application Enablement Services. KnoahSoft Harmony is a solution that can provide monitoring, recording, quality assurance, reporting, and analytic features for contact centers. The compliance testing focused on the call recording feature.

In the compliance testing, KnoahSoft Harmony used the Telephony Services Application Programming Interface from Avaya Aura<sup>TM</sup> Application Enablement Services to monitor skill groups and agent telephone extensions on Avaya Aura<sup>TM</sup> Communication Manager, the port mirroring method to capture the media associated with the monitored agents for call recording, and the RTCP packets from the Avaya IP Telephones to map IP addresses to extensions.

Information in these Application Notes has been obtained through DevConnect compliance testing and additional technical discussions. Testing was conducted via the DevConnect Program at the Avaya Solution and Interoperability Test Lab.

# 1. Introduction

These Application Notes describe the configuration steps required for KnoahSoft Harmony to interoperate with Avaya Aura<sup>TM</sup> Communication Manager using Avaya Aura<sup>TM</sup> Application Enablement Services. KnoahSoft Harmony is a solution that can provide monitoring, recording, quality assurance, reporting, and analytic features for contact centers. The compliance testing focused on the call recording feature.

In the compliance testing, KnoahSoft Harmony used the Telephony Services Application Programming Interface (TSAPI) from Avaya Aura<sup>TM</sup> Application Enablement Services to monitor skill groups and agent telephone extensions on Avaya Aura<sup>TM</sup> Communication Manager, the port mirroring method to capture the media associated with the monitored agents for call recording, and the RTCP packets from the Avaya IP Telephones to map IP addresses to extensions.

The TSAPI interface is used by KnoahSoft Harmony to monitor the skill groups and agent telephone extensions. When there is an active call on the monitored agent, KnoahSoft Harmony is informed of the call via event reports from the TSAPI interface. KnoahSoft Harmony starts the call recording by using the replicated media from the port mirroring method. The TSAPI event reports are also used to determine when to stop the call recordings.

### 1.1. Interoperability Compliance Testing

The interoperability compliance test included feature and serviceability testing.

The feature testing focused on verifying the following on KnoahSoft Harmony:

- Handling of TSAPI messages in the areas of event notification, value queries, and system status.
- Proper recording, logging, and playback of calls for scenarios involving inbound, outbound, internal, external, ACD, non-ACD, hold, reconnect, simultaneous, conference, and transfer.

The serviceability testing focused on verifying the ability of KnoahSoft Harmony to recover from adverse conditions, such as disconnecting/reconnecting the Ethernet cable to the KnoahSoft Harmony server.

### 1.2. Support

Technical support on KnoahSoft Harmony can be obtained through the following:

- **Phone:** (650) 385-6795
- Email: <a href="mailto:support@knoahsoft.com">support@knoahsoft.com</a>
- Web: <u>http://www.knoahsoft.com/support.html</u>

# 2. Reference Configuration

KnoahSoft Harmony can be configured on a single server or with components distributed across multiple servers. The compliance test used a single server configuration, as shown in the figure below.

In the compliance testing, the RTP stream for contact center agents with Avaya IP Telephones are mirrored from the layer 2 switch, and replicated over to the Knoahsoft Harmony server.

The detailed administration of basic connectivity between Avaya Aura<sup>TM</sup> Communication Manager and Avaya Aura<sup>TM</sup> Application Enablement Services, and of contact center devices are not the focus of these Application Notes and will not be described. In addition, the port mirroring of the layer 2 switch is also outside the scope of these Application Notes and will not be described.

In the compliance testing, the contact center devices consisted of a skill group, a supervisor, and two agents shown in the table below. KnoahSoft Harmony used the agent IDs with TSAPI queries to obtain the agents' associated telephone extensions, and requested monitoring on the skill group and agent telephone extensions.

| Device Type                | Extension    |
|----------------------------|--------------|
| Skill Group                | 65555        |
| Agent IDs                  | 65881, 65882 |
| Agent Telephone Extensions | 65001, 65002 |

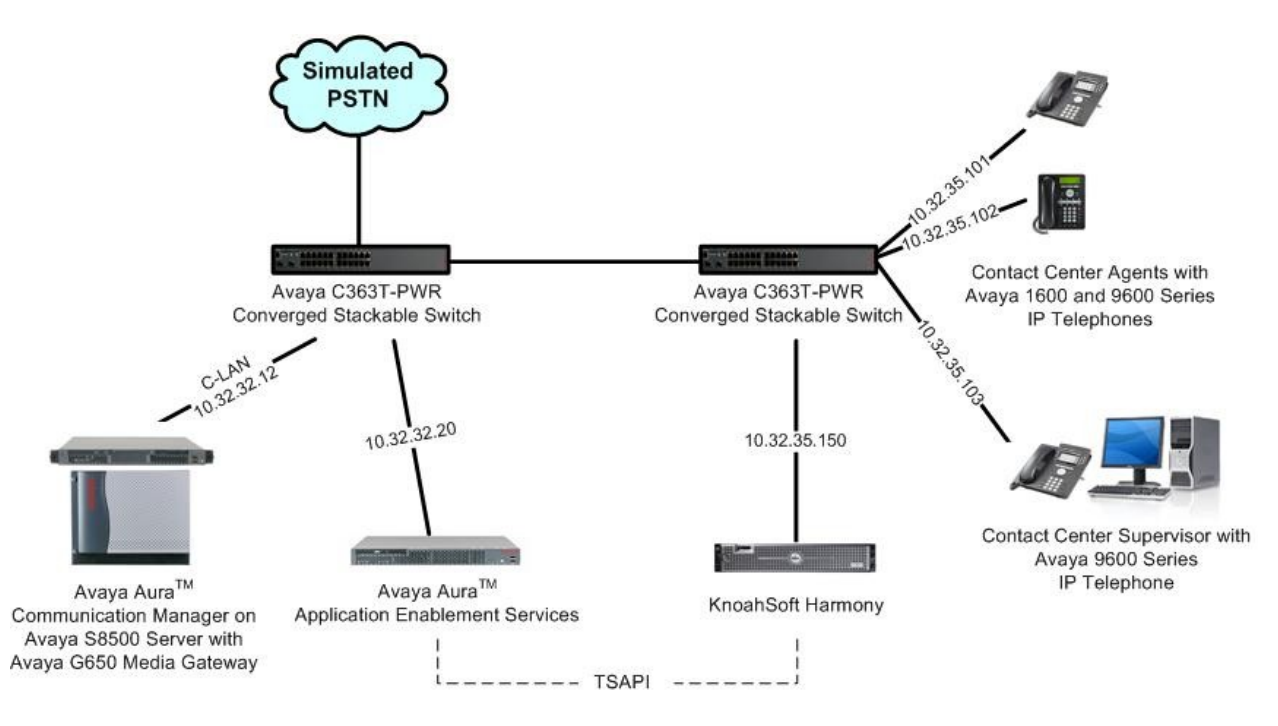

## 3. Equipment and Software Validated

The following equipment and software were used for the sample configuration provided:

| Equipment                                                                                                    | Software                                                                                        |
|----------------------------------------------------------------------------------------------------|-------------------------------------------------------------------------------------------------|
| Avaya Aura <sup>TM</sup> Communication Manager on<br>Avaya S8500 Server                                                                                                    | R015x.02.0.947.3                                                                                |
| <ul> <li>Avaya G650 Media Gateway</li> <li>TN799DP C-LAN Circuit Pack</li> <li>TN2302AP IP Media Processor</li> </ul>                                                                                       | HW01 FW032<br>HW20 FW120                                                                        |
| Avaya Aura <sup>TM</sup> Application Enablement Services                                                                                                    | 4.2.3                                                                                           |
| Avaya 1600 Series IP Telephones (H.323)                                                                                                    | 1.21                                                                                            |
| Avaya 9600 Series IP Telephones (H.323)                                                                                                    | 3.1                                                                                             |
| <ul> <li>KnoahSoft Harmony on</li> <li>Windows 2003 Server with Service Pack 2</li> <li>AES Adapter</li> <li>Web Application Server</li> <li>Database Server</li> <li>Avaya TSAPI Windows Client</li> </ul> | 3.0<br>3.0.1 with Patch 03082010_00011<br>Jboss 4.2.3<br>Microsoft SQL Server 2005<br>4.1.0.323 |

# 4. Configure Avaya Aura<sup>TM</sup> Communication Manager

This section provides the procedures for configuring Avaya Aura<sup>TM</sup> Communication Manager. The procedures include the following areas:

- Verify Communication Manager License
- Administer system parameters features
- Administer IP codec set
- Administer IP network region
- Administer CTI link

#### 4.1. Verify Communication Manager License

Log in to the System Access Terminal (SAT) to verify that the Communication Manager license has proper permissions for features illustrated in these Application Notes. Use the "display system-parameters customer-options" command to verify that the **Computer Telephony Adjunct Links** customer option is set to "y" on **Page 3**. If this option is not set to "y", then contact the Avaya sales team or business partner for a proper license file.

```
display system-parameters customer-options
                                                             Page 3 of 11
                              OPTIONAL FEATURES
   Abbreviated Dialing Enhanced List? y
                                               Audible Message Waiting? n
       Access Security Gateway (ASG)? n
                                                Authorization Codes? n
       Analog Trunk Incoming Call ID? y
                                                           CAS Branch? n
A/D Grp/Sys List Dialing Start at 01? n
                                                              CAS Main? n
Answer Supervision by Call Classifier? n
                                                     Change COR by FAC? y
                               ARS? y Computer Telephony Adjunct Links? y
               ARS/AAR Partitioning? y
                                        Cvg Of Calls Redirected Off-net? n
         ARS/AAR Dialing without FAC? y
                                                          DCS (Basic)? n
                                                     DCS Call Coverage? n
         ASAI Link Core Capabilities? y
        ASAI Link Plus Capabilities? y
                                                    DCS with Rerouting? n
      Async. Transfer Mode (ATM) PNC? n
 Async. Transfer Mode (ATM) Trunking? n
                                         Digital Loss Plan Modification? n
            ATM WAN Spare Processor? n
                                                               DS1 MSP? v
```

#### 4.2. Administer System Parameters Features

Use the "change system-parameters features" command to enable **Create Universal Call ID** (UCID), which is located on **Page 5**. For UCID Network Node ID, enter an available node ID.

```
5 of 18
change system-parameters features
                                                               Page
                       FEATURE-RELATED SYSTEM PARAMETERS
SYSTEM PRINTER PARAMETERS
 Endpoint:
                        Lines Per Page: 60
SYSTEM-WIDE PARAMETERS
                                    Switch Name: S8500-SAL
           Emergency Extension Forwarding (min): 10
         Enable Inter-Gateway Alternate Routing? n
Enable Dial Plan Transparency in Survivable Mode? n
                             COR to Use for DPT: station
MALICIOUS CALL TRACE PARAMETERS
              Apply MCT Warning Tone? n MCT Voice Recorder Trunk Group:
     Delay Sending RELease (seconds)? 0
SEND ALL CALLS OPTIONS
    Send All Calls Applies to: station Auto Inspect on Send All Calls? n
UNIVERSAL CALL ID
    Create Universal Call ID (UCID)? y
                                          UCID Network Node ID: 1
```

Navigate to **Page 13**, and enable **Send UCID to ASAI**. This parameter allows for the universal call ID to be sent to KnoahSoft Harmony.

```
change system-parameters features

FEATURE-RELATED SYSTEM PARAMETERS

CALL CENTER MISCELLANEOUS

Clear Callr-info: next-call

Allow Ringer-off with Auto-Answer? n

Reporting for PC Non-Predictive Calls? n

Interruptible Aux Notification Timer (sec): 3

Interruptible Aux Deactivation Threshold (%): 95

ASAI

Copy ASAI UUI During Conference/Transfer? y

Call Classification After Answer Supervision? y

Send UCID to ASAI? y
```

#### 4.3. Administer IP Codec Set

Use the "change ip-codec-set n" command, where "n" is an existing codec set number used for the agents. Enter the desired audio codec types in the **Audio Codec** fields. Note that KnoahSoft Harmony only supports the G.711MU, G.711A, and G.729 codec types.

```
change ip-codec-set 7 Page 1 of

IP Codec Set

Codec Set: 7

Audio Silence Frames Packet

Codec Suppression Per Pkt Size(ms)

1: G.711MU n 2 20

2:
```

### 4.4. Administer IP Network Region

Use the "change ip-network-region n" command, where "n" is an existing network region used for the agents. Make certain that the **RTCP Reporting Enabled** field is enabled, as shown below. The RTCP packets are used by KnoahSoft Harmony to map IP addresses to agent extensions.

```
change ip-network-region 1
                                                                                 1 of 19
                                                                          Page
                                    IP NETWORK REGION
  Region: 1
Location:
                  Authoritative Domain: mproom18.com
   Name: Main
                                    Intra-region IP-IP Direct Audio: no
MEDIA PARAMETERS
                                   Inter-region IP-IP Direct Audio: no
      Codec Set: 1
   UDP Port Min: 2048
                                                 IP Audio Hairpinning? y
   UDP Port Max: 65535
DIFFSERV/TOS PARAMETERS
                                               RTCP Reporting Enabled? y
Call Control PHB Value: 46
Audio PHB Value: 46
RTCP Reporting Enabled? Y
RTCP Reporting Enabled? Y
RTCP Reporting Enabled? Y
RTCP Reporting Enabled? Y
        Video PHB Value: 26
```

### 4.5. Administer CTI Link

Add a CTI link using the "add cti-link n" command, where "n" is an available CTI link number. Enter an available extension number in the **Extension** field. Note that the CTI link number and extension number may vary. Enter "ADJ-IP" in the **Type** field, and a descriptive name in the **Name** field. Default values may be used in the remaining fields.

```
add cti-link 1 Page 1 of 3
CTI LINK
CTI Link: 1
Extension: 60100
Type: ADJ-IP
COR: 1
COR: 1
```

Solution & Interoperability Test Lab Application Notes ©2010 Avaya Inc. All Rights Reserved. 2

# 5. Configure Avaya Aura<sup>TM</sup> Application Enablement Services

This section provides the procedures for configuring Avaya Aura<sup>TM</sup> Application Enablement Services. The procedures include the following areas:

- Verify TSAPI license
- Launch OAM interface
- Administer TSAPI link
- Obtain Tlink name
- Administer KnoahSoft user
- Restart TSAPI service

#### 5.1. Verify TSAPI License

Access the Web License Manager interface by using the URL "https://ip-address/WebLM/ index.jsp" in an Internet browser window, where "ip-address" is the IP address of the Application Enablement Services server.

The Web License Manager screen is displayed. Log in using the appropriate credentials.

| AVAYA                 |              |
|-----------------------|--------------|
| eb License Manager (W | ebLM v4.5.5) |
| Logon                 |              |
| User Name:            |              |
| Password:             |              |
|                       | -            |

The **Web License Manager** screen is displayed. Select **Application\_Enablement** in the left pane, to display the **Licensed Features**.

| AVAYA                                       |                                                               |                    | Web License        | Manager (WebLM v |
|---------------------------------------------|---------------------------------------------------------------|--------------------|--------------------|------------------|
|                                             |                                                               | No. Contraction    |                    |                  |
| Install License                             | Application Enablement (CTI) -                                | SID: 10503         | 3000(Standard Lice | nse File)        |
| Licensed Products<br>Application_Enablement | You are here: Licensed products > Applic                      | ation Enablem      | ent (CTI)          |                  |
| Uninstall License                           | License installed on: Oct 19, 200                             | 9 2:09:55 P        | M EDT              |                  |
| Change Password<br>Server Properties        | <u>View Peak Usage</u>                                        |                    |                    |                  |
| ▶Manage Users                               |                                                               |                    |                    | _                |
| Logout                                      | Licensed Features                                             |                    |                    |                  |
|                                             | Feature<br>(Keyword)                                          | Expiration<br>Date | Licensed           | Acquired         |
|                                             | Application Enablement Connections<br>(VALUE_AEC_CONNECTIONS) | permanent          | 16                 | 1                |
|                                             | CVLAN ASAI<br>(VALUE_CVLAN_ASAI)                              | permanent          | 50                 | 0                |
|                                             | CVLAN Proprietary Links<br>(VALUE_PROPRIETARY_LINKS)          | permanent          | 8                  | 0                |
|                                             | TSAPI Version<br>(VALUE_TSAPI_VERSION)                        | permanent          | 4.2                | Not<br>counted   |
|                                             | DMCC DMC<br>(VALUE_DMCC_DMC)                                  | permanent          | 50                 | 0                |

Scroll down the screen, and verify that there is sufficient license for **TSAPI Simultaneous Users**, as shown below.

| TSAPI Simultaneous Users<br>(VALUE_TSAPI_USERS)                  | permanent | 1000 | 0 |  |
|------------------------------------------------------------------|-----------|------|---|--|
| Unified CC API Desktop Edition<br>(VALUE_AEC_UNIFIED_CC_DESKTOP) | permanent | 1000 | 0 |  |
| AES ADVANCED MEDIUM SWITCH<br>(VALUE_AEC_MEDIUM_ADVANCED)        | permanent | 3    | 0 |  |
| CVLAN<br>(VALUE_CVLAN)                                           | permanent | 1    | 0 |  |

#### 5.2. Launch OAM Interface

Access the OAM web-based interface by using the URL "https://ip-address/MVAP/ index.jsp" in an Internet browser window, where "ip-address" is the IP address of the Application Enablement Services server.

The **Please log on** screen is displayed. Log in using the appropriate credentials.

| Application Enablement Services | ? Hel |
|---------------------------------|-------|
| Please log on.                  |       |
| Logon:                          |       |
| Password:                       |       |
| Login                           |       |

The Welcome to OAM screen is displayed next. Select CTI OAM Administration from the left pane.

| Αναγα                                                                | Application Enablement Services<br>Operations Administration and Maintenance                                                                                                    |
|----------------------------------------------------------------------|----------------------------------------------------------------------------------------------------|
| Home                                                                 | You are here: > <u>Home</u>                                                                                                    |
| CTI OAM Administration<br>User Management<br>Security Administration | <ul> <li>Welcome to OAM</li> <li>The AE Services Operations, Administration, and Management (OAM) Web provides you with tools for managing the AE Server. OAM spans the following administrative domains: <ul> <li>CTI OAM Admin - Use CTI OAM Admin to manage all AE Services that you are licensed to use on the AE Server.</li> <li>User Management - Use User Management to manage AE Services users and AE Services user-related resources.</li> <li>Security Administration - Use Security Administration to manage Linux user accounts and configure Linux-PAM (Pluggable Authentication Modules for Linux).</li> </ul> </li> <li>Depending on your business requirements, these administrative domains can be served by one administrator for both domains, or a separate administrator for each domain.</li> </ul> |

The Welcome to CTI OAM Screens is displayed.

| AVAYA                                                     |                                                                       |                                                                                                    | Applicati<br>Operati    | on Enablement Services  |  |  |
|-----------------------------------------------------------|-----------------------------------------------------------------------|----------------------------------------------------------------------------------------------------|-------------------------|-------------------------|--|--|
| CTI OAM Home                                              | You are here: > <u>CTI</u>                                            | OAM Home                                                                                                    |                         | GOAM Home @Help @Logout |  |  |
|                                                           | Welcome to CT                                                         | OAM Screen                                                                                                    | 5                       |                         |  |  |
| <u>Alarms</u> <u>Logs</u>                                 | [craft] Last login: Fri F                                             | eb 12 20:47:50 2010                                                                                                    | ) from 10.32.35.10      |                         |  |  |
| <ul> <li><u>Utilities</u></li> <li><u>Help</u></li> </ul> | IMPORTANT: AE Servic<br>Changes to the Securit                        | IMPORTANT: AE Services must be restarted for administrative changes to fully take effect.<br>Changes to the Security Database do not require a restart. |                         |                         |  |  |
|                                                           | Service                                                               | Status                                                                                                    | State                   | Licenses Purchased      |  |  |
|                                                           | ASAI Link Manager                                                     | Running                                                                                                    | N/A                     | N/A                     |  |  |
|                                                           | DMCC Service                                                          | Running                                                                                                    | ONLINE                  | Yes                     |  |  |
|                                                           | CVLAN Service                                                         | Running                                                                                                    | ONLINE                  | Yes                     |  |  |
|                                                           | DLG Service                                                           | Running                                                                                                    | OFFLINE                 | Yes                     |  |  |
|                                                           | Transport Layer<br>Service                                            | Running                                                                                                    | N/A                     | N/A                     |  |  |
|                                                           | TSAPI Service                                                         | Running                                                                                                    | ONLINE                  | Yes                     |  |  |
|                                                           | SMS                                                                   | N/A                                                                                                    | N/A                     | Yes                     |  |  |
|                                                           | For status on actual services, please use <u>Status and Control</u> . |                                                                                                    |                         |                         |  |  |
|                                                           | License Information                                                   |                                                                                                    |                         |                         |  |  |
|                                                           | You are licensed to rur                                               | Application Enablem                                                                                                    | nent (CTI) version 4.2. |                         |  |  |

#### 5.3. Administer TSAPI Link

To administer a TSAPI link, select **Administration > CTI Link Admin > TSAPI Links** from the left pane. The **TSAPI Links** screen is displayed, as shown below. Click **Add Link**.

| AVAYA                                                                                                    | Application Enablement Servic<br>Operations Administration and Maintene                                      |  |  |
|----------------------------------------------------------------------------------------------------|----------------------------------------------------------------------------------------------------|--|--|
| CTI OAM Home                                                                                                    | GOAM Home CHelp OLogou<br>You are here: > <u>Administration</u> > <u>CTI Link Admin</u> > <u>TSAPI Links</u> |  |  |
| Administration     Network Configuration     Switch Connections     CTI Link Admin     TSAPI Links     CVLAN Links | TSAPI Links Link Switch Connection Switch CTI Link # Add Link Edit Link Delete Link                          |  |  |

The Add / Edit TSAPI Links screen is displayed next. The Link field is only local to the Application Enablement Services server, and may be set to any available number. For Switch Connection, select the relevant switch connection from the drop-down list. In this case, the existing switch connection "S8500" is selected. For Switch CTI Link Number, select the CTI link number from Section 4.5. Retain the default values in the remaining fields, and click Apply Changes.

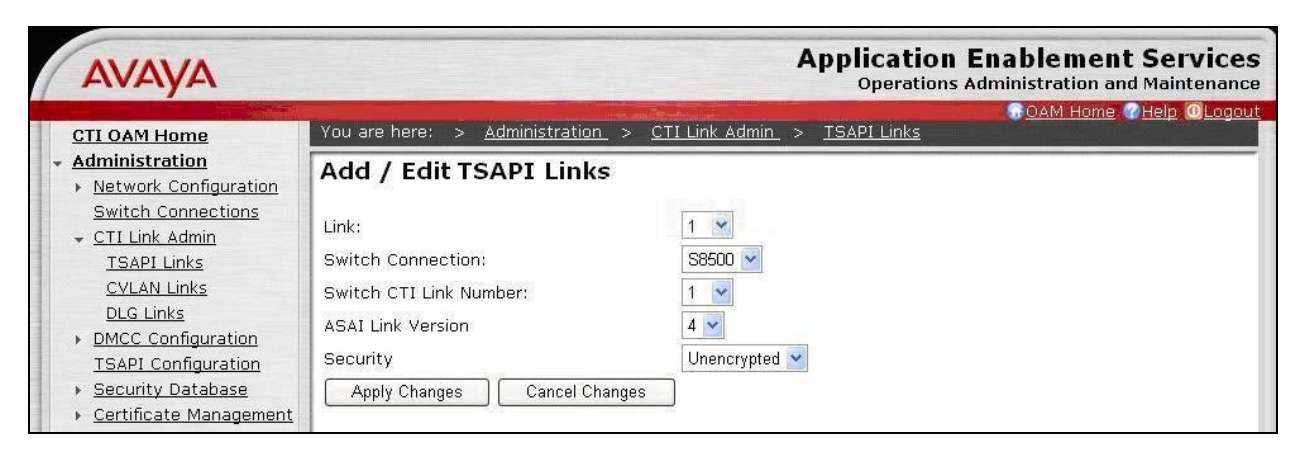

### 5.4. Obtain Tlink Name

Select Administration > Security Database > Tlinks from the left pane. The Tlinks screen shows a listing of the Tlink names. A new Tlink name is automatically generated for the TSAPI service. Locate the Tlink name associated with the relevant switch connection, which would use the name of the switch connection as part of the Tlink name. Make a note of the associated Tlink name, to be used later for configuring KnoahSoft Harmony.

In this case, the associated Tlink name is "AVAYA#**S8500**#CSTA#AES-TEST". Note the use of the switch connection "S8500" from **Section 5.3** as part of the Tlink name.

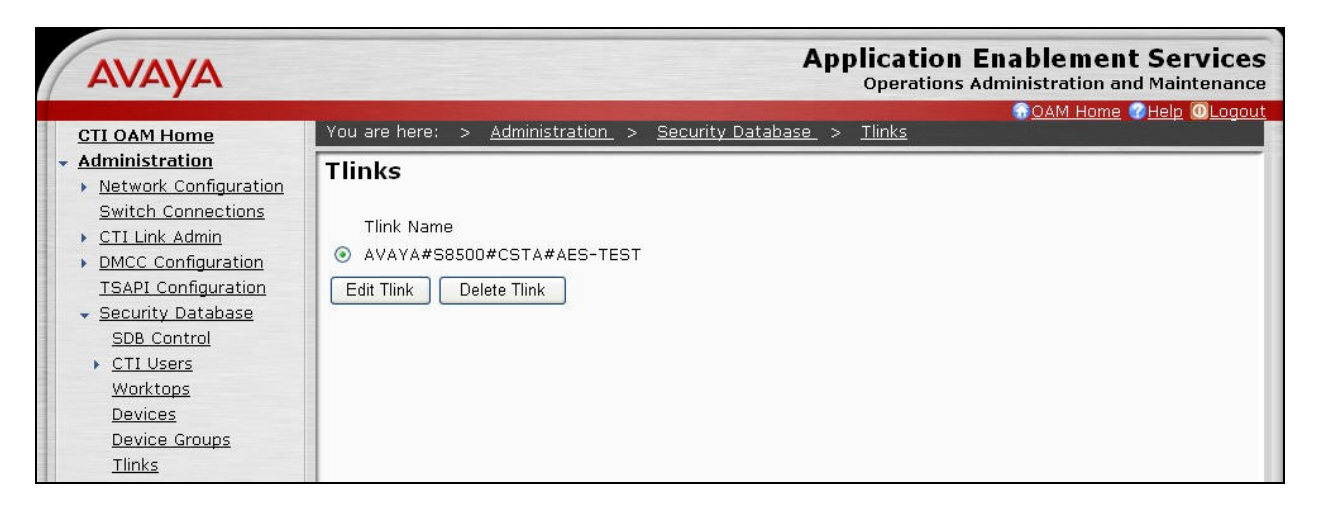

#### 5.5. Administer KnoahSoft User

Administer a new user account for KnoahSoft, which is created from the User Management web pages. Select **OAM Home**, located at the upper right corner of the screen, to display the **Welcome to OAM** screen below. Select **User Management** from the left pane.

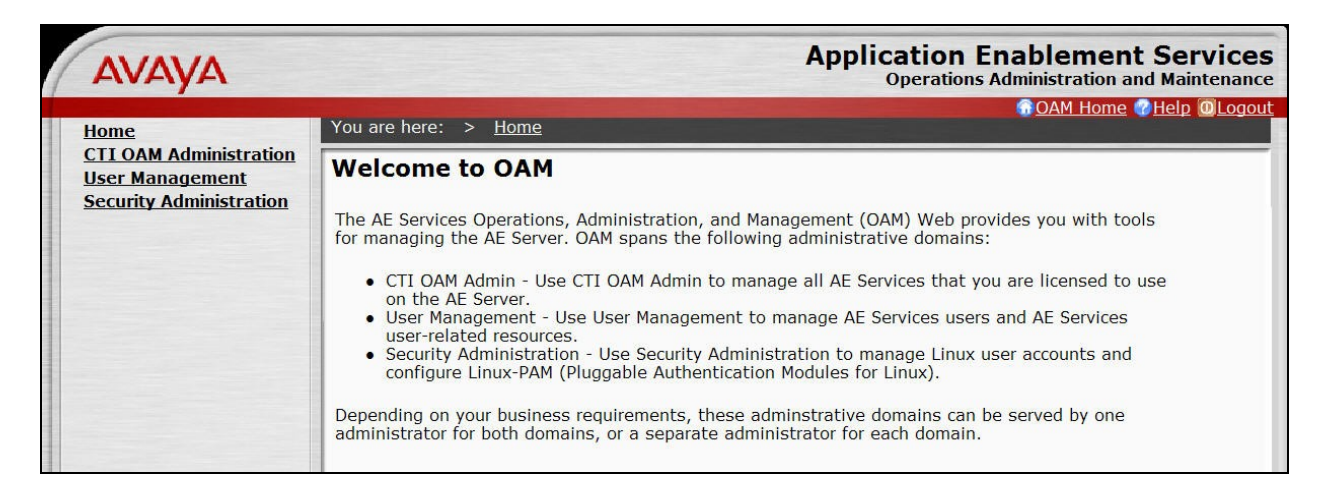

The Welcome to the User Management home page screen is displayed next, as shown below.

| Αναγα                                                                                              | Application Enablement Services<br>Operations Administration and Maintenance                                                                                                    |
|----------------------------------------------------------------------------------------------------|----------------------------------------------------------------------------------------------------|
| User Management Home                                                                               | You are here: > <u>User Management Home</u>                                                                                                    |
| <ul> <li><u>User Management</u></li> <li><u>Service Management</u></li> <li><u>Help</u></li> </ul> | <ul> <li>Welcome to the User Management home page</li> <li>User Management provides you with the following tools for managing user-related information for AE Services:</li> <li>User Management Use the User Management tools to manage all AE Services users (add, change or delete users).</li> <li>Service Management Use the Service Management tools for managing the User Management service itself (for example, synchronizing events between the AE Services user database and the Security database).</li> </ul> |

Select User Management > Add User from the left pane. In the Add User screen shown below, enter desired values for User Id, Common Name, Surname, User Password, and Confirm Password.

For **CT User**, select "Yes" from the drop-down list. Retain the default value in the remaining fields. Click **Apply** at the bottom of the screen (not shown below).

| ΑνΑγΑ                                                                                                    |                                                                                                    |                                                                             | Application Enablement Services<br>Operations Administration and Maintenance |
|----------------------------------------------------------------------------------------------------|----------------------------------------------------------------------------------------------------|-----------------------------------------------------------------------------|------------------------------------------------------------------------------|
| User Management Home<br>- User Management<br>List All Users<br>Add User<br>Search Users<br>Modify Default User<br>Change User Password<br>- Service Management<br>- Help | You are here: > Use<br>Add User<br>Fields marked with * of<br>* User Id<br>* Common Name<br>* User Password<br>* Confirm Password<br>Admin Note<br>Avaya Role<br>Business Category<br>Car License<br>CM Home<br>Css Home<br>CT User | ser Management > Add Us can not be empty. knoahsoft knoahsoft None None Yes | er<br>OAM Home © Help @Logout<br>er                                          |
|                                                                                                    | Department Number                                                                                                    |                                                                             |                                                                              |

### 5.6. Restart TSAPI Service

Return to the CTI OAM Administration web pages by selecting **OAM Home**, located at the upper right corner of the screen, to display the **Welcome to OAM** screen (shown in **Section 5.2**). Select **CTI OAM Administration** from the left pane to display the **Welcome to CTI OAM Screens** (shown in **Section 5.2**).

Select **Maintenance > Service Controller** from the left pane. The **Service Controller** screen is displayed, and shows a listing of the services and associated status. Check **TSAPI Service**, and click **Restart Service**.

| AVAYA                                                                                                    | Application Enablement Services<br>Operations Administration and Maintenance                                                                                                    |
|----------------------------------------------------------------------------------------------------|----------------------------------------------------------------------------------------------------|
| CTI OAM Home<br>Administration<br>Status and Control<br>Maintenance<br>Service Controller<br>Backup Database<br>Restore Database<br>Import SDB<br>Alarms<br>Logs<br>Utilities<br>Help | Operations Administration and Maintenance         OAM Home       Help       OLogout         You are here:       Maintenance       Service Controller         Service       Controller Status       ASAI Link Manager       Running         DMCC Service       Running       CVLAN Service       Running         DLG Service       Running       Transport Layer Service       Running         TSAPI Service       Running       Service       Running |
|                                                                                                    | For status on actual services, please use <u>Status and Control</u> .          Start       Stop       Restart Service       Restart AE Server       Restart Linux                                                                                                    |

# 6. Configure KnoahSoft Harmony

This section provides the procedures for configuring KnoahSoft Harmony. The procedures include the following areas:

- Administer Recorder.ini
- Administer AESAdapter.ini
- Administer AESAdapter
- Administer skill groups
- Administer supervisors
- Administer agents

The configuration of Harmony is performed by KnoahSoft installers and partners. The procedural steps are presented in these Application Notes for informational purposes.

#### 6.1. Administer Recorder.ini

From the Harmony server running the Recorder service, navigate to the C:\**Program** Files\KnoahSoft\Recorder directory to locate the Recorder.ini file shown below.

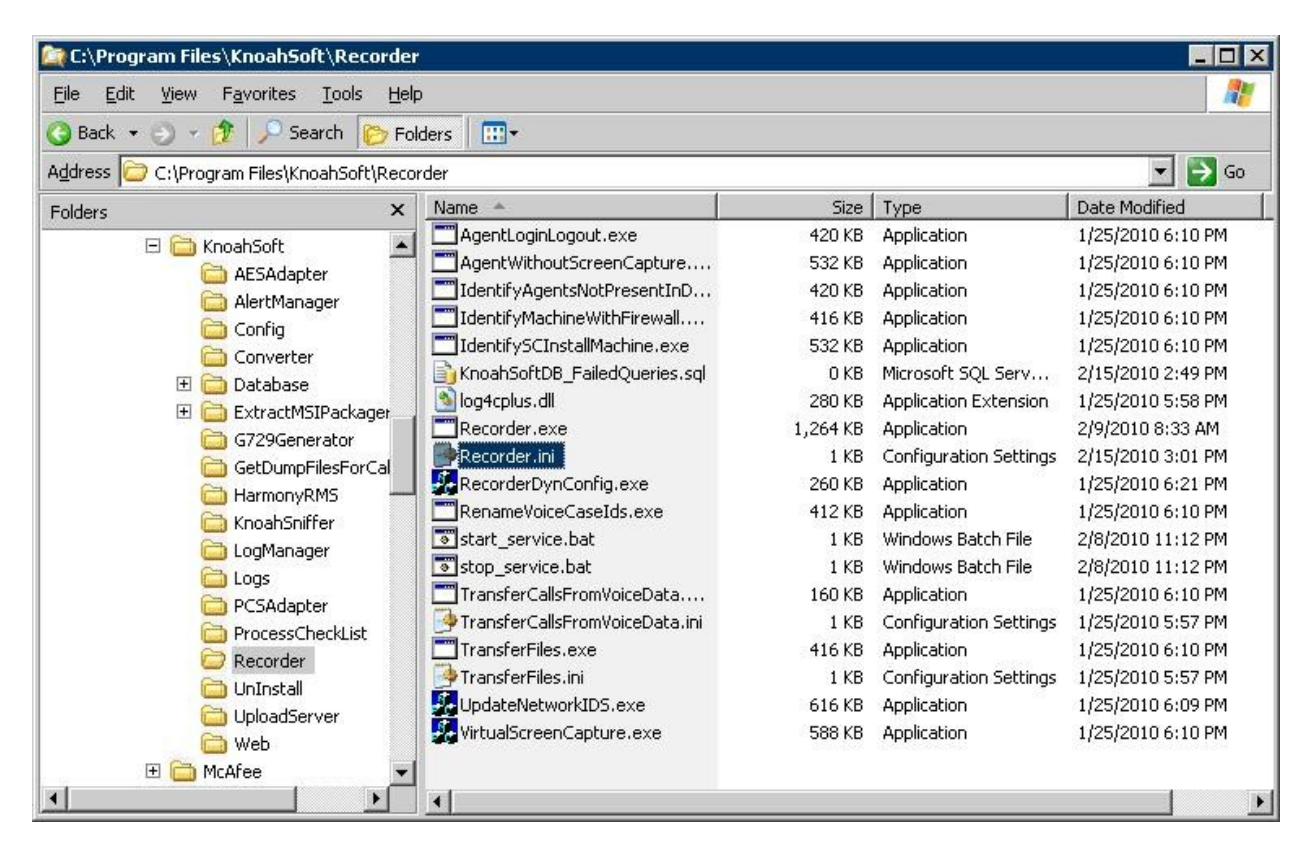

Open the Recorder.ini file with the WordPad application. Enter the following values for the specified fields, and retain the default values for the remaining fields.

- CTIOSAdapterServer1Address: IP address of server with the AES Adapter component.
- CTIOSAdapterServer1Port: "33012"
- UseCTIIntegration: "TRUE"
- LogCTIOSHTTPMessages: "FALSE" "1"
- NoOfCTIOSAdapters:

| 📕 Recorder.ini - WordPad                  |        |
|-------------------------------------------|--------|
| <u>File Edit View Insert Format H</u> elp |        |
|                                           |        |
| LogLevel=TRACE                            |        |
| MonitorAllCalls=TRUE                      |        |
| CTIOSAdapterServer1Address=10.32.35.150   |        |
| CTIOSAdapterServer1Port=33012             |        |
| UseCTIIntegration=TRUE                    |        |
| LogCTIOSHTTPMessages=FALSE                |        |
| NoOfCTIOSAdapters=1                       |        |
| RecorderPacketFilterString=(ip proto UDP) |        |
| For Help, press F1                        | NUM // |

### 6.2. Administer AESAdapter.ini

From the Harmony server running the AES Adapter component, navigate to the C:\Program Files\KnoahSoft\AESAdapter directory to locate the AESAdapter.ini file shown below.

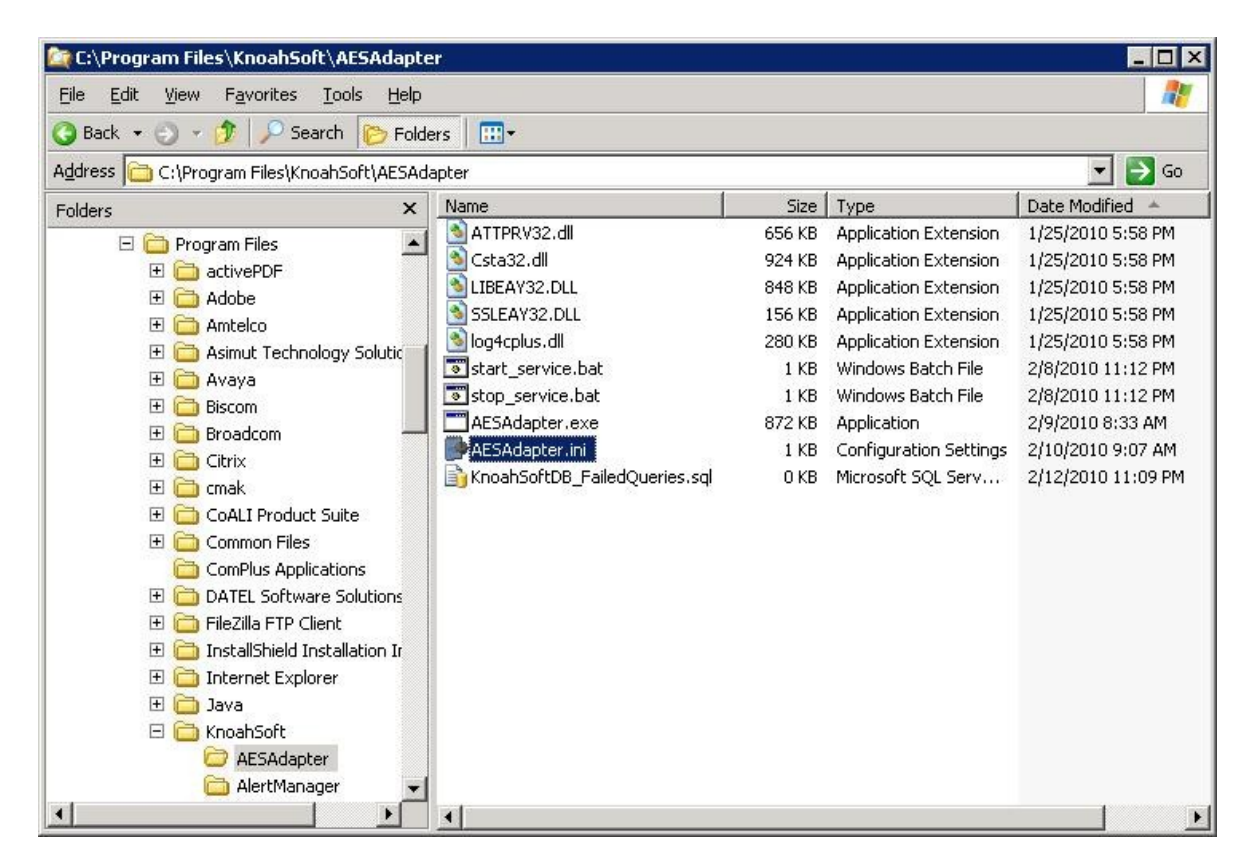

Open the **AESAdapter.ini** file with the WordPad application. Add the **AgentBasedRecording** parameter and set the value to "TRUE", as shown below.

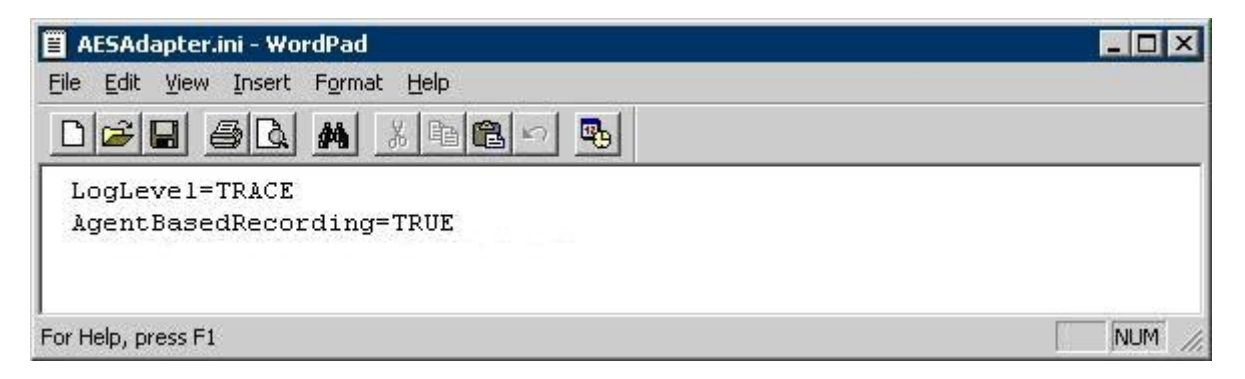

#### 6.3. Administer AESAdapter

From the Harmony server running the AES Adapter component, select **Start > All Programs > KnoahSoft > KnoahSoft Config**, to display the **User Login Information** screen. Log in using the appropriate credentials.

| KnoahSoft Harmony Configuration - 3.0 - InstallShield Wizard                                    | ×        |
|-------------------------------------------------------------------------------------------------|----------|
| User Login Information                                                                          | <u>v</u> |
| Please enter the Username and Password of an acco<br>with Administrative rights on this machine | unt      |
| * Username                                                                                      |          |
| * Password                                                                                      |          |
| InstallShield                                                                                   |          |

The Main Configuration screen is displayed. Select AES Adapter.

| in Cor  | figuration               |                   |                    |
|---------|--------------------------|-------------------|--------------------|
| C       | ommon Configuration Set  | tings             |                    |
|         | Database Settings        | Mail Settings     | Storage Settings   |
|         | Security Settings        | AlertMgr Settings |                    |
|         | omponent Configuration ( | Settings          |                    |
|         | Web                      | Recorder          | KnoahSniffer       |
|         | Converter                | G729 Generator    | AES Adapter        |
|         | PCS Adapter              | Upload Server     | Process Check List |
|         | ED Service               |                   |                    |
| IShield |                          |                   |                    |

The **AESAdapter configuration settings** screen is displayed. For **Host Data IP**, enter the IP address of the Harmony server hosting the AES Adapter component. For **Hunt Group Extensions**, enter the skill group extensions from **Section 2**, separated by commas. For **AESAdapter Server Port**, enter "33012".

| KnoahSoft Harmony Configuration - 3.0 | - InstallShield Wizaı | rd             | ×             |
|---------------------------------------|-----------------------|----------------|---------------|
| AESAdapter configuration se           | ettings               |                | Ø             |
| * Host Data IP                        | 10.32.35.150          |                |               |
| * Hunt Group Extensions               | 65555                 |                |               |
| * AESAdapter Server Port              | 33012                 |                |               |
|                                       |                       |                |               |
|                                       |                       |                |               |
| InstallShield                         |                       |                |               |
| < <u>B</u> ack                        | <u>N</u> ext >        | <u>C</u> ancel | Screen 1 of 2 |

The second page of the **AESAdapter configuration settings** screen is displayed next. For **AES Server ID**, enter the Tlink name from **Section 5.4**. For **Login User Name** and **Password**, enter the KnoahSoft user credentials from **Section 5.5**.

| KnoahSoft Harmony Configuration - 3. | .0 - InstallShield Wizard | ×             |
|--------------------------------------|---------------------------|---------------|
| AESAdapter configuration s           | settings                  | Ø             |
| * AES Server ID<br>* Login User Name | AVAYA#S8500#CSTA#A        |               |
| * Password                           |                           |               |
| InstallShield                        | Next > Cancel             | Screen 2 of 2 |

Page forward to the **Choose components you want to start** screen shown below. Check AESAdapter, and click **Finish** to complete the wizard.

| KnoahSoft Harn | nony Configuration - 3.0 - Ins                            | tallShield Wizard 🛛 🖡                                                                                    |
|----------------|-----------------------------------------------------------|----------------------------------------------------------------------------------------------------|
| Choose co      | mponents you want t                                       | o start                                                                                                  |
|                | KnoahSoft Harmony Installa                                | tion Completed                                                                                           |
|                | The InstallShield Wizard has<br>select the components you | s successfully installed KnoahSoft Harmony. Please<br>want to start and click Finish to exit the wizard. |
|                | 🗖 Recorder                                                | AESAdapter                                                                                               |
|                | 📕 KnoahSniffer                                            | 🗖 UploadServer                                                                                           |
|                | 🔲 Converter                                               | 🗖 Web                                                                                                    |
|                | 🔲 G729Generator                                           | ProcessCheckList                                                                                         |
| InstallShield  | E PCSAdapter                                              | EDService                                                                                                |
|                | Fi                                                        | nish                                                                                                    |

#### 6.4. Administer Skill Groups

Launch the Harmony web interface by using the URL "https://ip-address:8080/knoahsoft" in an Internet browser window, where "ip-address" is the IP address of the Harmony server running the Web Application Server component.

The Welcome to Harmony screen is displayed. Log in with the administrator credentials.

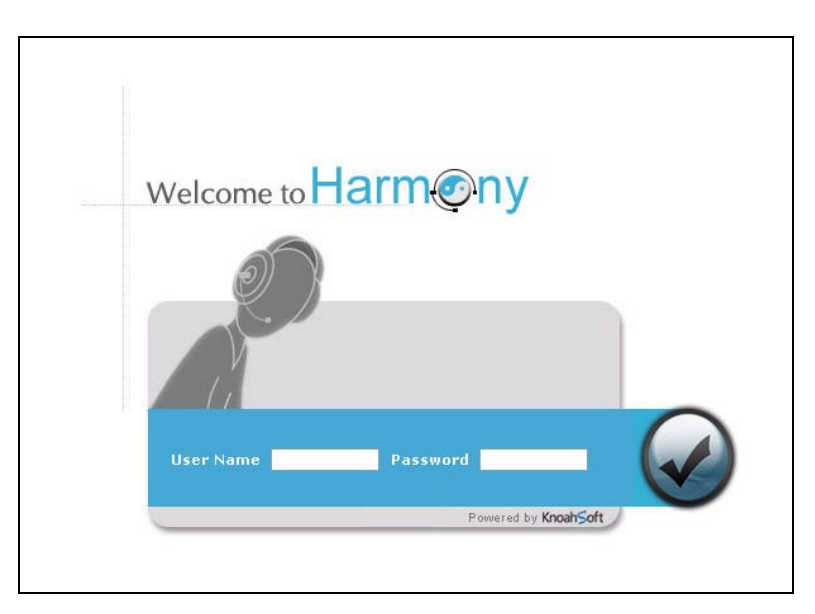

The **Harmony** screen is displayed next. Select the **Work Type** tab to display the screen below. Enter the first skill group extension from **Section 2** in the **Name** field, and click **Save**.

Repeat this step for all skill groups to be monitored.

| Harr                          | Powered by KnoahSof                                      | t                                    | eb 12, 2010 11:39 PM (EST) | Broadcast 🜍 Change Password 😃 Log-out<br>Admin ( Administrator ) - Help   About Us |
|-------------------------------|----------------------------------------------------------|--------------------------------------|----------------------------|------------------------------------------------------------------------------------|
| Administ                      | ration                                                   |                                      |                            |                                                                                    |
| Organizati<br><b>Queue</b> Tr | on Work Type Employee Manage<br>ansaction Type Work Type | ement Voice Configuration Custom Gro | ips Message Thresholds     |                                                                                    |
| *Name                         | 65555                                                    |                                      |                            |                                                                                    |
| Description                   |                                                          |                                      |                            |                                                                                    |
| Status                        | Active      InActive                                     |                                      |                            |                                                                                    |
|                               | 🕢 Save 🛞 Save & Add New 🕂 A                              | Add New                              |                            |                                                                                    |
|                               |                                                          |                                      |                            |                                                                                    |
| List of Queu                  | es                                                       |                                      |                            |                                                                                    |
| Nam                           | e Status                                                 |                                      |                            |                                                                                    |
| Inbound                       | A                                                        | ctive                                |                            |                                                                                    |
| Outbound                      | A                                                        | ctive                                |                            |                                                                                    |
|                               |                                                          |                                      |                            |                                                                                    |

#### 6.5. Administer Supervisors

Select the **Employee Management** tab. Enter desired values for **Employee Code**, **Employee First Name**, **Email**, **Alias**, **Employee Last Name**, and **Network Id**. Retain the default values for **Status** and **Hire Date**, and check **Is a Harmony User**.

Select the desired values for Location, Department, and Designation. Check the desired boxes for Client/Sites, Work Type, and Access to. The screenshot below shows the settings used for the compliance testing.

| Harmony Powered by                                                     | KnoahSoft                                                | Broadcast 🧔 Change Password 🕚 Log-out<br>Feb 12, 2010 12:15 AM (EST) Admin (Administrator) - Help   About Us                        |
|------------------------------------------------------------------------|----------------------------------------------------------|----------------------------------------------------------------------------------------------------|
| Organization Work Type Employ                                          | e Management Voice Configuration Cust                    | om Grouns Message Thresholds                                                                                                    |
| Employee Management                                                    |                                                          |                                                                                                    |
| Search By Employee Code                                                | Agent License - 0/90 Seat License - 0/30                 | Photo Upload Browse                                                                                                    |
| Look For 600<br>Employee Employee Name<br>Code<br>Search for Employees | * Employee Code<br>* Employee First Name<br>NOT<br>FOUND | 101     * Alias     super       Supervisor     Employee Last Name     KnoahSoft       super@test.com     * Hire Date     02/12/2010 |
|                                                                        | * Status                                                 | Active  *Network Id super                                                                                                    |
|                                                                        | Is a Harmony User                                        | ? 🗹 🔘 Reset Password 🕋 Release Lock                                                                                                 |
|                                                                        |                                                          | →3                                                                                                    |
|                                                                        | Reporting Profile Recording Rules                        | User Feature Permissions Report Feature Permissions                                                                                 |
|                                                                        | * Location My Site                                       | Perioration Supervisor                                                                                                    |
|                                                                        | Supervisor Pick One                                      |                                                                                                    |
|                                                                        | Client/Work Type  Client/Sites  My Client[My Site]       | Work Type  INBOUND [ MYCLI/MSITE ]  OUTBOUND [ MYCLI/MSITE ]                                                                        |
|                                                                        | List of Groups                                           |                                                                                                    |
|                                                                        | Belongs to                                               | Access to                                                                                                    |
|                                                                        |                                                          | SUPERVISOR_GROUP                                                                                                    |
|                                                                        | ۲                                                        | 5ave 🔀 Save & Add New 🕂 Add New                                                                                                    |
|                                                                        |                                                          |                                                                                                    |

Select step 2 **Recording Rules**. Click **Delete Extension** toward the bottom of the screen, as supervisor extensions are not monitored by Harmony. Retain the default values in the remaining fields.

| Organizati            | ion Work Type Employ | ree Management                                      | Voice Configuration Cu                                                | istom Groups Me                                            | ssage Thresholds                                 |                                             |                                          |                                       |                                                |     |        |
|-----------------------|----------------------|-----------------------------------------------------|-----------------------------------------------------------------------|------------------------------------------------------------|--------------------------------------------------|---------------------------------------------|------------------------------------------|---------------------------------------|------------------------------------------------|-----|--------|
| nployee Ma            | anagement            |                                                     |                                                                       |                                                            | -                                                |                                             |                                          |                                       |                                                |     |        |
| Search By             | Employee Code        | Agent License - 0 / 1                               | 90 Seat License - 0/30                                                |                                                            | Photo Uploac                                     | i                                           |                                          | Brow                                  | vse                                            |     |        |
| Look For              | 60                   |                                                     | *Employee Code                                                        | 9 101                                                      |                                                  |                                             | * Alias supe                             | er 👘                                  |                                                |     |        |
| Employee              | Employee Name        | IMAGE                                               | *Employee First Name                                                  | <sup>e</sup> Supervisor                                    | E                                                | Employee La                                 | st Name Knoa                             | ahSoft                                |                                                |     |        |
| Code<br>Search for Er | mployees             | FOUND                                               | * Emai                                                                | il super@test.com                                          |                                                  | *H                                          | ire Date 02/1                            | 2/2010                                |                                                |     |        |
|                       |                      |                                                     | * Statu:                                                              | S Active                                                   | *                                                | * Nel                                       | work Id supe                             | r                                     |                                                |     |        |
|                       |                      | Reporting Prof                                      | ile Recording Rules                                                   | User Feature F                                             | Permissions F                                    | Report Fea                                  | )                                        | ons                                   |                                                |     |        |
|                       |                      | Reporting Prof Voip Extensions and                  | ile Recording Rules                                                   | User Feature F     Add New Extensio                        | Permissions F                                    | Report Fea                                  | ture Permissio                           | ons<br>No of                          | Screen                                         | Cal | Type   |
|                       |                      | Reporting Prof Voip Extensions and                  | ile Recording Rules IRecording Rules Extension Enabl                  | User Feature F     Add New Extensio     Recording     Type | Permissions F<br>n<br>No of Calls<br>(Recording) | Report Fea<br>Enable<br>Screen f<br>Capture | ture Permissio<br>Screen<br>Capture Type | No of<br>Calls<br>(Screen<br>Capture) | Screen<br>Capture<br>Interval<br>(in sec)      | Cal | Туре   |
|                       |                      | Reporting Prof Voip Extensions and Delete Extension | ile Recording Rules I Recording Rules Extension Enabl Extension Enabl | Add New Extension                                          | n<br>No of Calls<br>(Recording)                  | Enable<br>Screen (<br>Capture               | Screen<br>Continuous                     | No of<br>Calls<br>(Screen<br>Capture) | Screen<br>Capture<br>Interval<br>(in sec)<br>5 | Cal | I Туре |

Select step 3 User Feature Permissions. Check the appropriate Module selections listed below, and retain the default values in the remaining fields. The screenshot below shows the settings used for the compliance testing. Click Save at the bottom of the screen (not shown).

Repeat this section to administer all supervisors.

| nployee Mar   | nagement      |                        |                       |                |                       |            |
|---------------|---------------|------------------------|-----------------------|----------------|-----------------------|------------|
| Search By     | Employee Code | Agent License - 0 / 90 | ) Seat License - 2/30 | Phot           | o Upload              | Browse     |
| .ook For      | 60            | 6                      | *Employee Code        | 101            | * Alias               | super      |
| Employee      | Employee Name | IMAGE                  | *Employee First Name  | Supervisor     | Employee Last Name    | KnoahSoft  |
| Search for Em | ployees       | FOUND                  | * Email               | super@test.com | * Hire Date           | 02/12/2010 |
|               | 4             |                        | * Status              | Active 💉       | *Network Id           | super      |
|               |               |                        | Is a Harmony User     | ? 🗹 🔘 Reset Pa | ssword 🕘 Release Lock |            |

#### 6.6. Administer Agents

Select the Employee Management tab. Enter desired values for Employee Code, Employee First Name, Email, Alias, Employee Last Name, and Network Id. Retain the default values for Status and Hire Date, and check Is a Harmony User.

Select the desired values for Location, Department, Supervisor, and Designation. Check the desired boxes for Client/Sites, Work Type, Belongs To, and Access to. The screenshot below shows the settings used for the compliance testing.

| Overspinstion Wark Tune Employee Management Vais                    |                                                                                                    |
|---------------------------------------------------------------------|----------------------------------------------------------------------------------------------------|
| organization work type chiptoyee management. Voto                   | nfiguration Custom Groups Message Thresholds                                                                                                    |
| Employee Management Agent License - 0/90 St                         | License - 0 / 30 Photo Upload Browse                                                                                                    |
| Look For 60 IMAGE<br>Code Employee Name NOT<br>Search for Employees | * Employee Code     201     * Alias     agent1       Employee First Name     Agent1     Employee Last Name     KnoahSoft       * Email     agent1@test.com     * Hire Date     02/12/2010       * Status     Active     * Network Id     agent1 |
| · · · · · · · · · · · · · · · · · · ·                               | Is a Harmony User ? 🗹 🔘 Reset Password 🍙 Release Lock                                                                                                    |
| Reporting Profile                                                   | Recording Rules User Feature Permissions Report Feature Permissions                                                                                                    |
| * Location My Site<br>* Department IT<br>Supervisor Superv          |                                                                                                    |
| Client/Work Type                                                    | * Work Type                                                                                                    |
| My Client[My Si                                                     | INBOUND [ MYCLI/MSITE ]         OUTBOUND [ MYCLI/MSITE ]                                                                                                    |
| List of Groups<br>Belongs to                                        | Access to                                                                                                    |
|                                                                     | UP SUPERVISOR_SROUP                                                                                                    |
|                                                                     | 🕢 Save 🐼 Save & Add New 🕂 Add New                                                                                                    |

Select step 2 **Recording Rules**. For **Extension**, enter the first agent ID from **Section 2**. Check the **Enable Recording** field, and retain the default values in the remaining fields.

| Administ<br>Organizatio      | ration<br>Work Type Employ | Knoah≶oft<br>ee Management | Voice Configuration Custo                | m Groups Me                        | Feb 12, 2<br>sage Thresholds | 010 12:24 ;                    | AM (EST)                   | Broadcast<br>Admin (                  | 🕥 Chan<br>Administrat                     | ge Password 🛛 Log<br>or ) - Help   Abo |
|------------------------------|----------------------------|----------------------------|------------------------------------------|------------------------------------|------------------------------|--------------------------------|----------------------------|---------------------------------------|-------------------------------------------|----------------------------------------|
| Search By                    | Employee Code              | Agent License - 0/9        | ) Seat License - 2/30                    |                                    | Photo Upload                 |                                |                            | Brov                                  | /se                                       |                                        |
| Look For                     | Employee Name              | IMAGE                      | * Employee Code<br>* Employee First Name | 201<br>Agent1                      | E                            | mployee Last                   | ×Alias ager<br>Name Knoa   | it1<br>ahSoft                         |                                           |                                        |
| Code<br>Search for Employees |                            | FOUND                      | * Email<br>* Status                      | agent1@test.com                    | ~                            | * Hire<br>* Netw               | e Date 02/1<br>ork Id ager | 2/2010                                |                                           |                                        |
|                              |                            | Reporting Profil           | e Recording Rules                        | User Feature F<br>Add New Extensio | rermissions R                | eport Featu                    | ure Permissio              | DNS                                   |                                           |                                        |
|                              |                            | E                          | ktension Enable<br>Recording             | Recording<br>J Type                | No of Calls<br>(Recording)   | Enable<br>Screen Ca<br>Capture | Screen<br>opture Type      | No of<br>Calls<br>(Screen<br>Capture) | Screen<br>Capture<br>Interval<br>(in sec) | Call Type                              |
|                              |                            | Delete<br>Extension        |                                          | Continuous 💌                       | Al                           |                                | ontinuous 💌                | Al                                    | 5 💌                                       | All                                    |
|                              |                            |                            |                                          | 📓 Save                             | 🛞 Save & Add N               | lew 🕕 Add                      | New                        |                                       |                                           |                                        |

Select step 3 User Feature Permissions. Check the appropriate Module selections listed below, and retain the default values in the remaining fields. The screenshot below shows the settings used for the compliance testing. Click Save at the bottom of the screen (not shown).

Repeat this section to administer all agents.

| Harr<br>Administ<br>Organizati | ration<br>on Work Type Emplo | oy Knoah≶oft<br>yee Management | Voice Configuration Cust       | Feb 12, 2010 12:24 AM        | Broadcast (<br>I (EST) Admin ( Adr | 🏈 Change Password 🛛 Log-out |
|--------------------------------|------------------------------|--------------------------------|--------------------------------|------------------------------|------------------------------------|-----------------------------|
| Employee Ma                    | inagement                    |                                |                                |                              |                                    |                             |
| Search By                      | Employee Code 🛛 👻            | Agent License - 0/90           | ) Seat License - 0 / 30        | Photo I                      | Upload                             | Browse                      |
| Look For                       | 60                           | -                              | * Employee Code                | 201                          | * Alias                            | agent1                      |
| Employee                       | Employee Name                | IMAGE                          | Employee First Name            | Agenti                       | Employee Last Name                 | KnoahSoft                   |
| Code                           |                              | FOUND                          | * Email                        | agent1@test.com              | * Hire Date                        | 02/12/2010                  |
| Search for Employees           |                              | 100MB                          | * Status                       | Active                       | * Network Id                       | agent1                      |
|                                |                              |                                | Is a Harmony User              | ? 🗹 🕜 Reset Passi            | word (2) Release Lock              | missions                    |
|                                |                              | Module 🗌 Admin                 | istration 🗹 Other Settings 🗹 I | Recorder 🗹 Reports 🗌 Monitor | 2                                  |                             |

# 7. General Test Approach and Test Results

The feature test cases were performed both automatically and manually. Upon start of the KnoahSoft Harmony application, the application automatically queries for the agent telephone extensions and requests monitoring on the skill group and agent telephone extensions using Avaya Aura<sup>TM</sup> Application Enablement Services TSAPI.

For the manual part of the testing, each call was handled manually on the agent telephone with generation of unique audio content for the recordings. Necessary user actions such as hold and reconnect were performed from the agent telephones to test the different call scenarios. The serviceability test cases were performed manually by disconnecting/reconnecting the Ethernet cable to the KnoahSoft Harmony server.

The verification of tests included using the KnoahSoft Harmony logs for proper message exchanges, and using the KnoahSoft Harmony web interface for proper logging and playback of the calls.

All test cases were executed and passed. The following were the observations on KnoahSoft Harmony from the compliance testing.

- In the blind transfer/conference scenarios, there is an outbound recording entry associated with the transfer-from/conference-from agent that covers the period from the initiation of the transfer/conference to completion, which can be very brief.
- In the attended transfer/conference scenarios, the duration for the inbound recording entry associated with the transfer-from/conference-from agent covered the period the two agents were conversing, and the recording playback contained silence for that period.
- All outbound call recordings for the agent included the period before the outbound call was actually answered, such as ring back tones.
- After a link recovery, any call established before the outage and dropped during the outage will be recorded after a new call occurs at the agent. The call recording included the link outage period until the new call occurs at the agent, and the recording playback contained silence for these periods, which can be very long.
- After a link outage of more than 10 minutes, supervisors logging into the web application may receive the SQL error, and the problem clears up automatically after ~30 minutes. A faster workaround is to restart the KnoahSoft Harmony Web Service and the AESAdapter Service.

# 8. Verification Steps

This section provides the tests that can be performed to verify proper configuration of Avaya Aura<sup>TM</sup> Communication Manager, Avaya Aura<sup>TM</sup> Application Enablement Services, and KnoahSoft Harmony.

### 8.1. Verify Avaya Aura<sup>™</sup> Communication Manager

On Communication Manager, verify the status of the administered CTI link by using the "status aesvcs cti-link" command. Verify that the **Service State** is "established" for the CTI link number administered in **Section 4.5**, as shown below.

| statu       | s aesvcs | cti-li      | nk                    |                  |              |              |
|-------------|----------|-------------|-----------------------|------------------|--------------|--------------|
|             |          |             | AE SERVICES           | CTI LINK STAT    | US           |              |
| CTI<br>Link | Version  | Mnt<br>Busy | AE Services<br>Server | Service<br>State | Msgs<br>Sent | Msgs<br>Rcvd |
| 1           | 4        | no          | AES-Test              | established      | 29           | 29           |

### 8.2. Verify Avaya Aura<sup>™</sup> Application Enablement Services

On Application Enablement Services, verify the status of the TSAPI link by selecting **Status and Control > Services Summary** from the left pane. Click on **TSAPI Service**, followed by **Details** (not shown below). The **TSAPI Link Details** screen is displayed. Verify the **Conn Status** is "Talking" for the TSAPI link administered in **Section 5.3**, as shown below.

Click User Status from the bottom of the screen.

| AVAYA                                                  | Application Enablement Ser<br>Operations Administration and Main |                      |                                              |                              |                         |                             | ervice<br>laintenan |                   |                           |                         |
|--------------------------------------------------------|------------------------------------------------------------------|----------------------|----------------------------------------------|------------------------------|-------------------------|-----------------------------|---------------------|-------------------|---------------------------|-------------------------|
| CTI OAM Home<br>Administration                         | You<br>TS/                                                       | are h<br>API         | ere: > <u>Sta</u><br>Link Det                | atus and Cont<br>ails        | <u>rol &gt; Ser</u>     | vices Summary               | L                   |                   | OAMINGINE T               |                         |
| Switch Conn Summary<br>Services Summary<br>Maintenance |                                                                  | Link                 | Switch<br>Conn Name                          | Switch CTI<br>Link<br>Number | Conn<br>Status          | Since                       | Service<br>State    | Switch<br>Version | Number of<br>Associations | ASAI<br>Message<br>Rate |
| <u>Alarms</u><br>Logs<br>Utilities<br>Help             | •                                                                | 1                    | S8500                                        | 1                            | Talking                 | 2010-02-12<br>20:07:02.0    | Online              | 15                | 3                         | 60                      |
|                                                        | For :                                                            | line<br>servi<br>TSA | Offline<br>ce-wide inform<br>PI Service Stat | mation, choos<br>us TLir     | e one of th<br>k Status | e following:<br>User Status | ]                   |                   |                           |                         |

The **CTI User Status** screen is displayed. Verify that there is an open stream for the KnoahSoft user created in **Section 5.5**.

| AVAYA                                                         |                               |                           | Application E<br>Operations Ad | nablement Services            |
|---------------------------------------------------------------|-------------------------------|---------------------------|--------------------------------|-------------------------------|
| CTI OAM Home                                                  | You are here: > <u>Status</u> | and Control > Services Su | ummary                         | GOAM Home @Help @Logout       |
| Administration     Status and Control     Switch Conn Summary | CTI User Status               |                           |                                |                               |
| Services Summary                                              | CTI Users<br>Open Streams     | All Users 💌<br>1          | Refresh                        |                               |
| Alarms                                                        | Closed Streams                | 6<br>Time Opened          | Time Closed                    | Tlink Name                    |
| <ul> <li>Logs</li> <li>Utilities</li> <li>Help</li> </ul>     | knoahsoft                     | 2010-02-12 23:13:11       | Open                           | AVAYA#S8500#CSTA#AES-<br>TEST |
|                                                               | Show Closed Streams           | Close All Opened Stre     | eams Back                      |                               |

### 8.3. Verify KnoahSoft Harmony

Log an agent into the skill group to handle and complete an ACD call. From the supervisor PC, follow the navigation in **Section 6.4** to launch the Harmony web interface, and log in with supervisor credentials. The **Harmony** screen is displayed.

Select the **Reports** tab, and click on the **Reports** icon circled below to show the **Reports** selections. Select **Reports > Recorder > Current Week Voice Sessions**.

| Harmony Revered by Knowledge                    |                             | Broadcast 🛛 My Profile 🕚 Log-out                    |
|-------------------------------------------------|-----------------------------|-----------------------------------------------------|
|                                                 | Feb 13, 2010 23:00 AM (EST) | Supervisor (Supervisor) - My Client Help   About Us |
| Home Monitor Reports Administration             |                             |                                                     |
| Home Templates Scheduler Import New Templates   |                             |                                                     |
|                                                 |                             |                                                     |
| E Canned Reports                                |                             |                                                     |
| Expand All Collapse All                         |                             |                                                     |
| E Reports                                       |                             |                                                     |
| 🖃 🚘 Recorder                                    |                             |                                                     |
| Current Month AHT Trend By Work                 |                             |                                                     |
| Last Month AHT Trend By Work                    |                             |                                                     |
| Current Month AHT Trend By Group<br>8. Employee |                             |                                                     |
| Last Month AHT Trend By Group & Employee        |                             |                                                     |
| 🖹 Current Month Voice Sessions                  |                             |                                                     |
| Current Week Voice Sessions                     |                             |                                                     |
| 🖌 Last Week Voice Sessions                      |                             |                                                     |
| 🖌 Last Month Voice Sessions                     |                             |                                                     |
| * Filter                                        |                             |                                                     |

The **Current Week Voice Sessions** screen is displayed in the right pane. Click on the **Next Page** icon circled below.

| Harm@ny Powered          | by KnoahSoft                      | Feb                   | 13, 2010 00:00 AM (EST | Broadcast 🍏                                                                    | My Profile 🕚 Log-out |
|--------------------------|-----------------------------------|-----------------------|------------------------|--------------------------------------------------------------------------------|----------------------|
| Home Monitor Reports A   | dministration                     |                       |                        |                                                                                |                      |
| Home Templates Scheduler | Import New Templates              |                       |                        |                                                                                |                      |
| 🔁 🔂 🔮 🏰 🔇                | =<br>◇ (N)                        |                       | Export To Pick         | «One 💌 Export 🎒                                                                |                      |
| ± Canned Reports         |                                   |                       |                        |                                                                                |                      |
| - Filter                 | C                                 | urrent We             | ek Voice Ses           | sions                                                                          |                      |
| - Preferences            |                                   |                       |                        |                                                                                |                      |
| Favorites                | Generated By: super               |                       | Ge                     | Report Template: Voice Sessions Report<br>enerated On: (mm/dd/yyyy) 02/13/2010 |                      |
| + Report Details         | From (mm/dd/yyyy) 02/07/2010      | Call Type: <b>All</b> | Archived: All          | Search By:                                                                     |                      |
|                          | To (mm/dd/yyyy) <b>02/13/2010</b> | Screens: All          | Call Duration: All     | Search Value:                                                                  |                      |
|                          | 4 -                               |                       | 4                      |                                                                                |                      |
|                          | 3 .                               |                       |                        |                                                                                |                      |
|                          | <u>т</u> 2 -                      |                       | 1                      |                                                                                |                      |
|                          | 1 -                               |                       | •                      |                                                                                |                      |
|                          | 0 1                               | SI                    | UPERVISOR_GROUP        |                                                                                |                      |
|                          |                                   |                       | Group                  |                                                                                |                      |
|                          |                                   |                       |                        | Page 1 of3                                                                     |                      |

Page forward as needed to the page that displays the inbound calls for the agent that just completed the ACD call. Verify that there is an entry reflecting the last call, with proper values in the relevant fields. Click on the associated icon in the **Play** column to bring up the detail recording entry.

| Harm@ny Powered                                    | l by <b>Knoah≶oft</b>                  |                        | Feb 13              | , 2010 00:0            | IO AM (EST)            | Supe                | ervisor (     | Broadd<br>Supervisor | cast 🤇  | ) My Profile<br>Client Help | Cog-o |
|----------------------------------------------------|----------------------------------------|------------------------|---------------------|------------------------|------------------------|---------------------|---------------|----------------------|---------|-----------------------------|-------|
| Home Monitor Reports H<br>Home Templates Scheduler | Administration<br>Import New Template: | s                      |                     |                        |                        |                     |               |                      |         |                             |       |
| 🕸 📑 聲 🍰 🔇                                          | ~                                      |                        |                     | 😰 Ехро                 | rt To Pick C           | ne                  | *             | Export               | 3       |                             |       |
| - Filter                                           | Work                                   | INBOUND                |                     |                        |                        |                     |               |                      |         |                             |       |
| = Preferences                                      | Group: SUF                             | PERVISOR_GROUP         |                     |                        |                        |                     |               |                      |         |                             |       |
| Save Preferences                                   | Emp No                                 | Employee               | Tenure(wks)         | Voice<br>Sessions      | Call Type              | : AH                | r             | Screens:             |         | Archiv                      | ed:   |
| + Report Details                                   |                                        |                        |                     |                        | Inbound Out            | ound                | Ye            | s I                  | No      | Yes                         | No    |
|                                                    | 201                                    | Agent1                 | 1                   | 4                      | 4                      | 0 0:56              | 0             |                      | 4       | 0                           | 4     |
|                                                    | Play                                   | Record Id              |                     | Start Time             | End Time               | Duration<br>(hh:mm: | Call<br>Type: | ANI<br>Number        | Screens | : Archived:                 | -     |
|                                                    | () agent1_M                            | CLI_MSITE_65881_021320 | 010_004545_000234_0 | 02/13/2010 00:45:45    | 02/13/2010 00:48:19    | 00.02.34            | Inbound       | 3035335005           | No      | No                          | x     |
|                                                    | 🚺 agent 1_M                            | CLI_MSITE_65881_021220 | 010_155837_000007_0 | 02/12/2010<br>15:58:37 | 02/12/2010<br>15:58:44 | 00.00.07            | Inbound       | 3035335005           | i No    | No                          | x     |
|                                                    | 🚺 agent 1_M                            | CLI_MSITE_65881_021220 | 010_155229_000051_0 | 02/12/2010             | 02/12/2010             | 00.00.51            | Inbound       | 3035335005           | No      | No                          | x     |
|                                                    | 🚺 agent 1_M                            | CLI_MSITE_65881_020920 | 010_115803_000013_0 | 02/09/2010             | 02/09/2010<br>11:58:16 | 00.00.13            | Inbound       | 3035335005           | No      | No                          | x     |
|                                                    | Employee                               | Agent1                 |                     |                        |                        |                     |               |                      |         | Total Calls                 | 4     |
|                                                    | Group: SU                              | PERVISOR_GROUP         |                     |                        |                        |                     |               |                      | ,       | Total Calls                 | 4     |
|                                                    |                                        |                        |                     |                        |                        |                     |               |                      |         |                             |       |

Verify that the **Segment Summary** screen pops up in a new browser window, and that the recording can be played back.

| Customer In       | iteraction          |                                   | 00:45                                                                                                    |              | Total Duration: 00:02:34<br>00:48 |
|-------------------|---------------------|-----------------------------------|----------------------------------------------------------------------------------------------------|--------------|-----------------------------------|
| Start Time        |                     | 02/13/2010 00:45:45               | Agent1 [201]                                                                                                    | 02:34        |                                   |
| End Time          |                     | 02/13/2010 00:48:19               | rigenci [201]                                                                                                    | 02.51        |                                   |
| Dialed in From(A  | NI)                 | 3035335005                        | 🕘 Download 🛛 🚳 Email                                                                                                    |              |                                   |
| Dialed To(DNIS)   |                     | 9088485500                        |                                                                                                    |              |                                   |
| Duration          |                     | 00:02:34                          |                                                                                                    |              | the Bald I is the start           |
| Total No of Holds |                     | 0                                 | the date of the second second |              | stir Holis I and the M            |
| Total Hold Time   |                     | 00:00                             |                                                                                                    |              |                                   |
| Total No of Trans | fers                | 0                                 |                                                                                                    |              | (4)                               |
| Total No of Confe | rences              | 0                                 | Plauing                                                                                                    |              | 00:06 / 02:3/                     |
| Segment De        | tails               |                                   |                                                                                                    |              | A                                 |
| Record ID         | agent1_MYCLI_MSI    | TE_65881_02132010_004545_000234_0 |                                                                                                    |              |                                   |
| Start Time        | 02/13/2010 00:45:45 |                                   |                                                                                                    | also i       |                                   |
| End Time          | 02/13/2010 00:48:19 |                                   |                                                                                                    | (6.)         | 60                                |
| Duration          | 00:02:34            |                                   |                                                                                                    | 200          |                                   |
| Emp Code          | 201                 |                                   |                                                                                                    |              |                                   |
| Employee Name     | Agent1              |                                   |                                                                                                    |              |                                   |
| Extension         | 65881               |                                   |                                                                                                    |              |                                   |
| Location          | My Site             |                                   |                                                                                                    |              |                                   |
| Group             | SUPERVISOR_GRO      | UP                                |                                                                                                    |              |                                   |
| Supervisor        | Supervisor          |                                   |                                                                                                    |              |                                   |
| Channel           | Voice               |                                   |                                                                                                    |              |                                   |
| Screen            | No                  |                                   |                                                                                                    |              |                                   |
| Number of Holds   | 0                   |                                   |                                                                                                    |              |                                   |
| Total Hold Time   | 00:00               |                                   |                                                                                                    |              |                                   |
| Transfer No       |                     |                                   |                                                                                                    | 6            |                                   |
| Hold Details      |                     |                                   |                                                                                                    | A CONTRACTOR |                                   |
|                   |                     |                                   | -                                                                                                    |              |                                   |
|                   |                     |                                   | N. 05                                                                                                    |              |                                   |
|                   |                     |                                   |                                                                                                    |              |                                   |
|                   |                     |                                   |                                                                                                    |              |                                   |
|                   |                     |                                   |                                                                                                    |              |                                   |
|                   |                     |                                   | 1                                                                                                    |              |                                   |

### 9. Conclusion

These Application Notes describe the configuration steps required for KnoahSoft Harmony to successfully interoperate with Avaya Aura<sup>TM</sup> Communication Manager using Avaya Aura<sup>TM</sup> Application Enablement Services. All feature and serviceability test cases were completed with observations noted in **Section 7**.

### 10. Additional References

This section references the product documentation relevant to these Application Notes.

- 1. Administrator Guide for Avaya Aura<sup>TM</sup> Communication Manager, Document 03-300509, Issue 5.0, Release 5.2, May 2009, available at <u>http://support.avaya.com</u>.
- 2. Avaya MultiVantage Application Enablement Services Administration and Maintenance Guide, Release 4.2, Document ID 02-300357, Issue 10, May 2008, available at <a href="http://support.avaya.com">http://support.avaya.com</a>.
- **3.** *KnoahSoft Harmony Administration Guide*, Version 3.0, available on the Harmony server as part of installation.
- **4.** *KnoahSoft Harmony Enterprise Edition User Guide*, Version 3.0, available on the Harmony server as part of installation.

#### ©2010 Avaya Inc. All Rights Reserved.

Avaya and the Avaya Logo are trademarks of Avaya Inc. All trademarks identified by  $\mathbb{R}$  and  $^{TM}$  are registered trademarks or trademarks, respectively, of Avaya Inc. All other trademarks are the property of their respective owners. The information provided in these Application Notes is subject to change without notice. The configurations, technical data, and recommendations provided in these Application Notes are believed to be accurate and dependable, but are presented without express or implied warranty. Users are responsible for their application of any products specified in these Application Notes.

Please e-mail any questions or comments pertaining to these Application Notes along with the full title name and filename, located in the lower right corner, directly to the Avaya DevConnect Program at <u>devconnect@avaya.com</u>.